- Aller sur <u>www.flt.lu</u>
- Cliquer sur "se connecter" 🔫

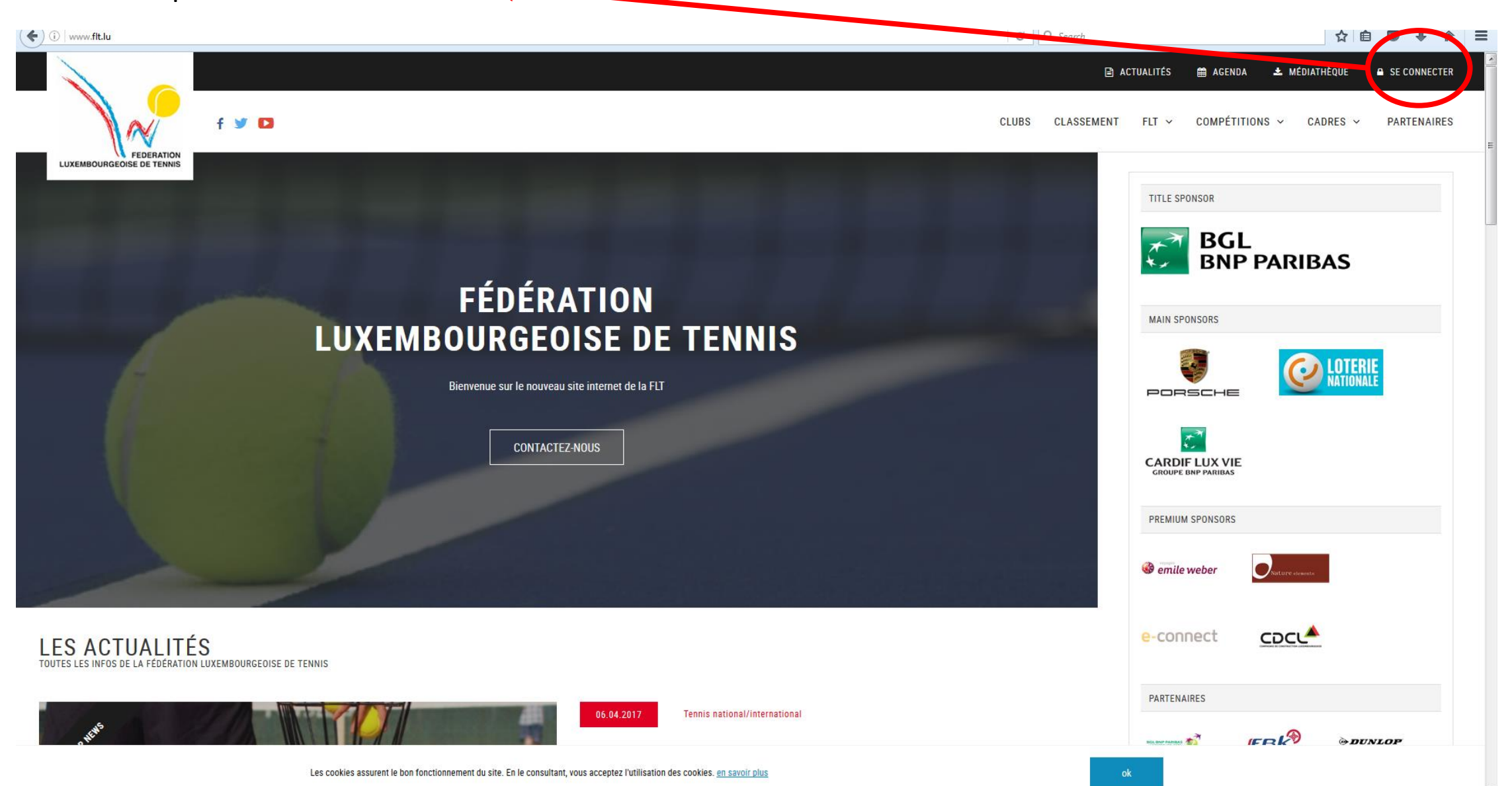

- Entrer votre numéro de licence (login) et votre mot de passe

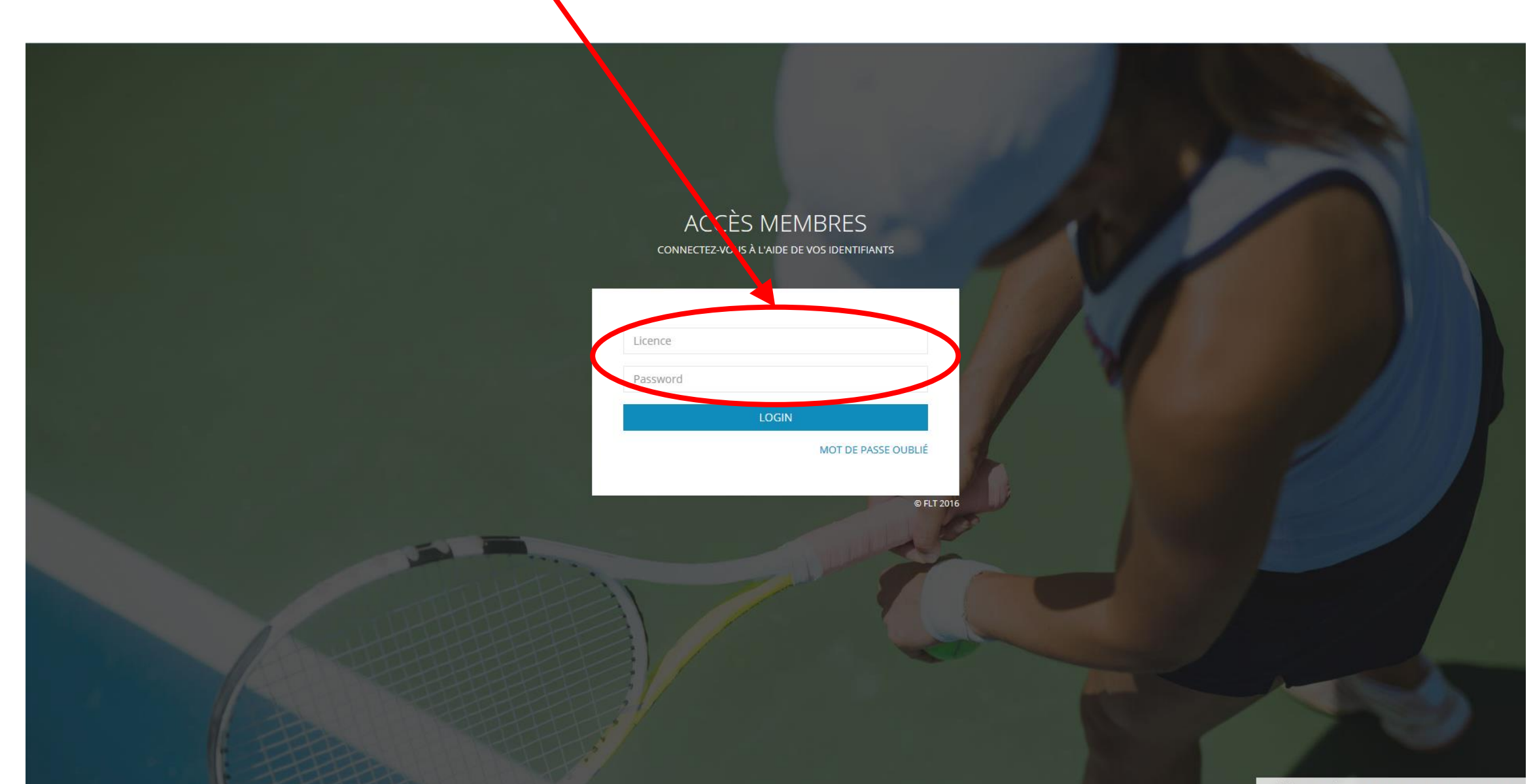

Build date : Wed Apr 19 2017 16:27:01 GMT+0000 (UTC)

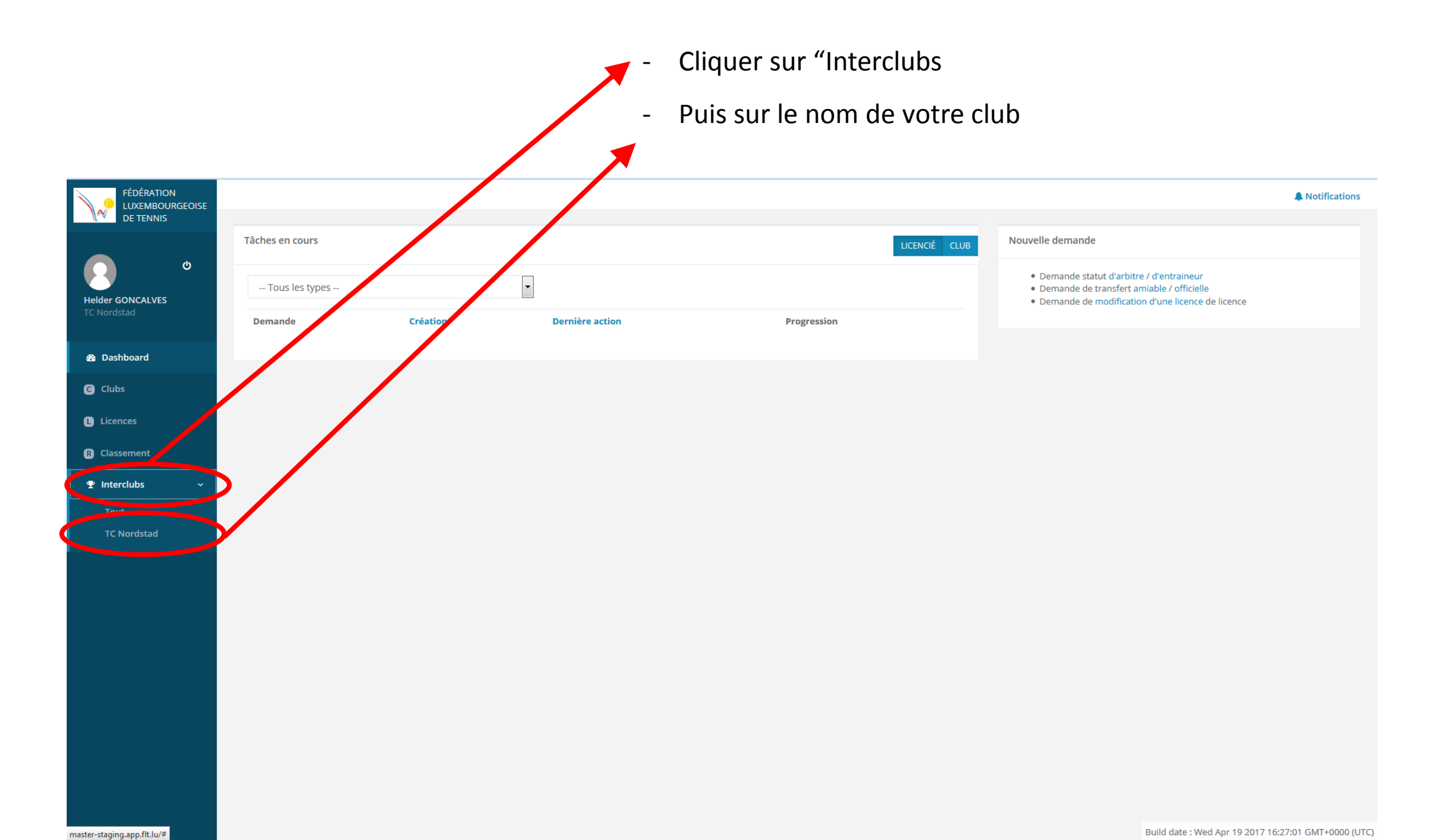

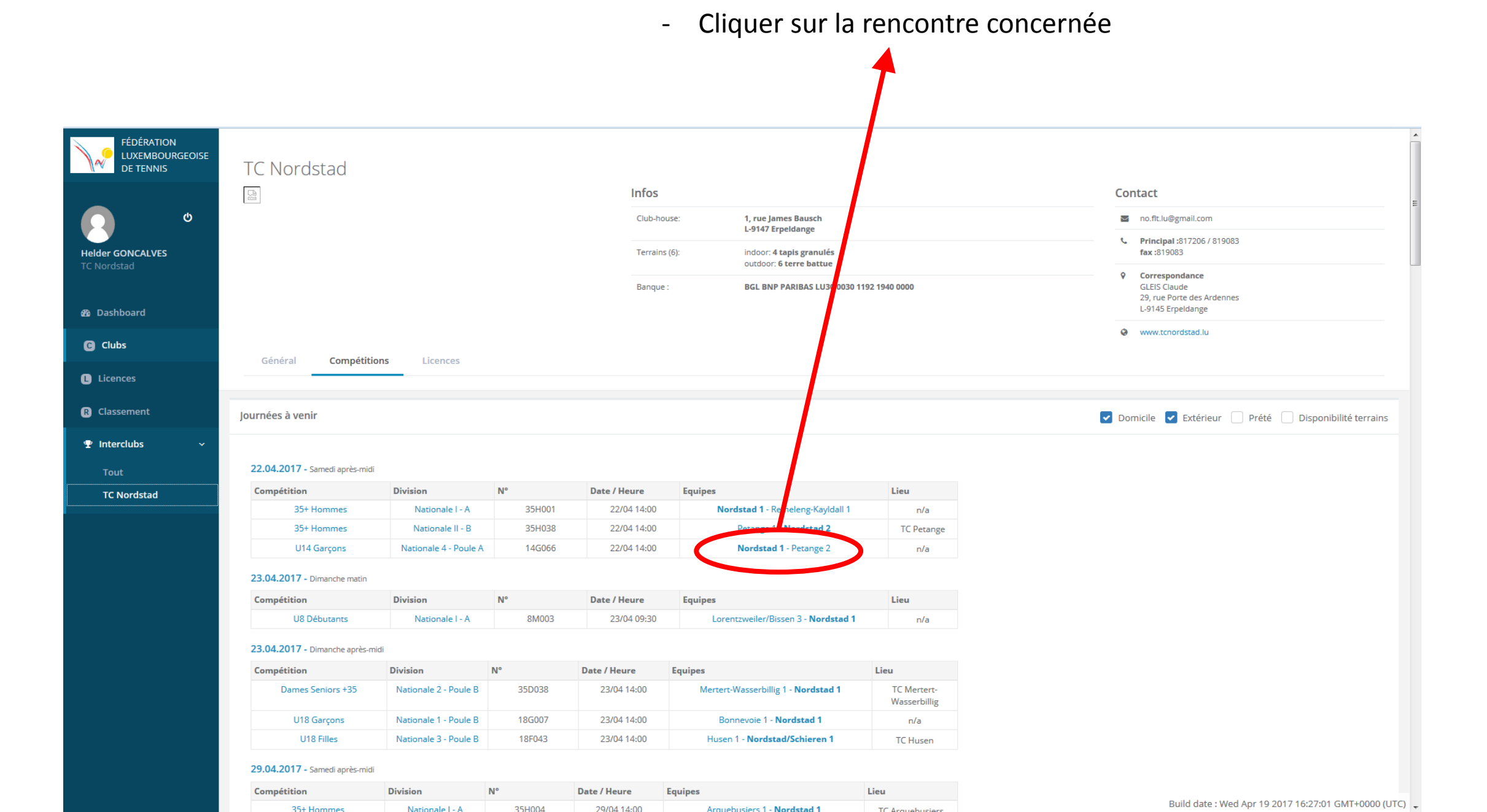

- Avant le début de la rencontre, vous pouvez tester la validité de votre alignement prévu en cliquant sur

"tester alignement" (afin d'éviter des erreurs et les pénalités subséquentes)

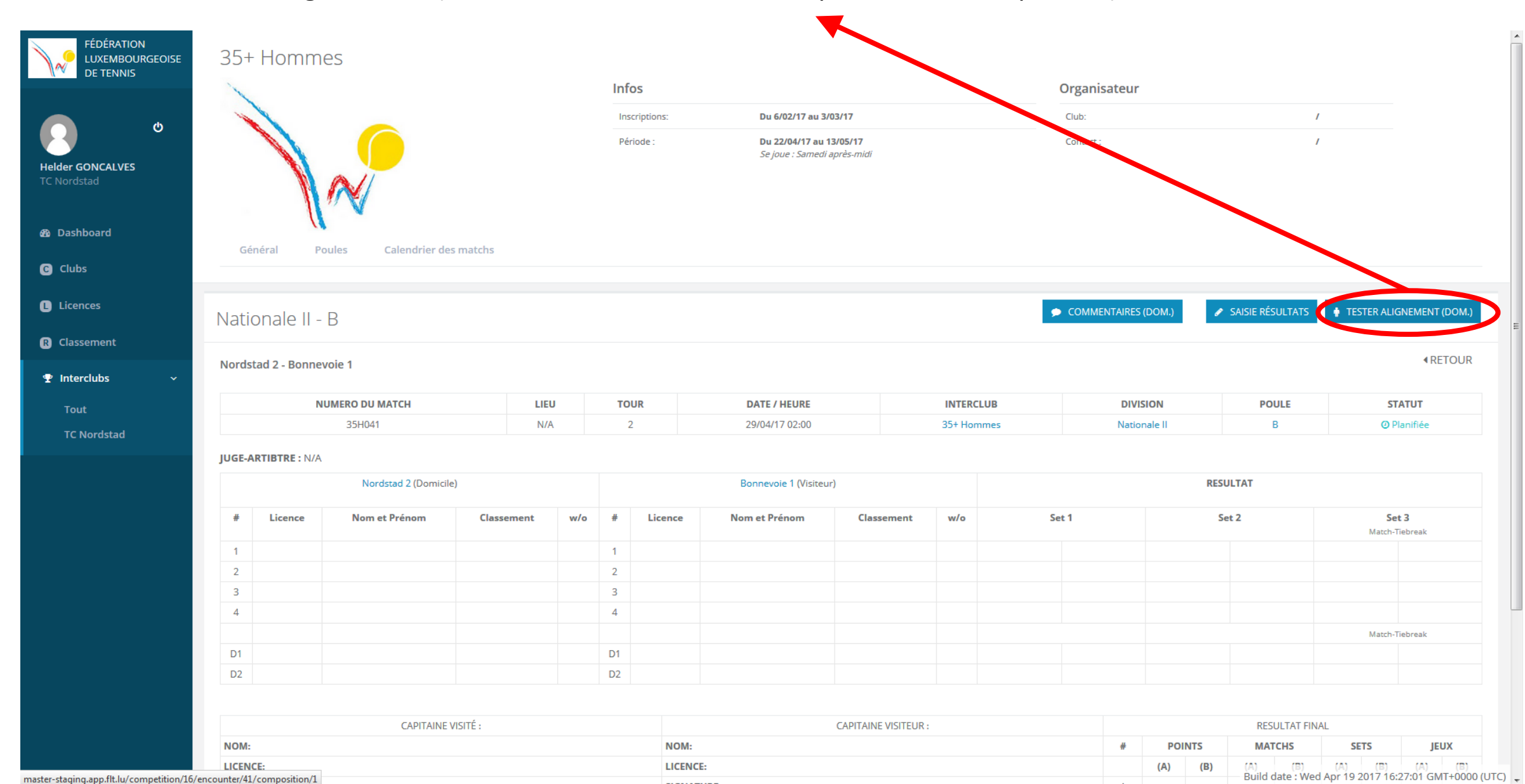

- Vous pouvez tester votre alignement en simple et en double (simultanément ou pas, parcequ'il y a moyen de revenir sur cet outil à tout moment)
- Le système vous indique le nombre d'erreurs (si jamais il y en a) et affiche également (plus bas sur l'écran

dans le système) la liste avec les details sur les erreurs trouvées.

| FÉDL RATION<br>LUXE IBOURGEOIS<br>DE TEL NIS | E<br>Gé | néral Poules Calendrier des matchs                          |          |    |       |                                     |         |        |                  |
|----------------------------------------------|---------|-------------------------------------------------------------|----------|----|-------|-------------------------------------|---------|--------|------------------|
| ۵<br>المار میں میں م                         | 35D     | 041 - Alignement équipe                                     |          |    |       |                                     |         | 4      | RETOUR           |
| TC Nordstad                                  | Equipe  | Dames Seniors +35 - Nationale 2 - Nordstad 1<br>30/04 14:00 |          |    |       |                                     |         |        |                  |
| 🙆 Dashboard                                  | Numé    | ro 35D041                                                   |          |    |       |                                     |         |        |                  |
| C Clubs                                      | Il y a  | 3 erreur(s) dans la composition (voir plus bas)             |          |    |       |                                     |         |        |                  |
| L Licences                                   | Joueu   | rs simples                                                  |          | Jo | oueur | s doubles (ordre classement double) |         |        |                  |
| R Classement                                 | Ordre   | Nom Classement                                              | Licence  | C  | Ordre | Nom Classement                      | Licence |        |                  |
| 🝷 Interclubs 🔷                               | , 1     | ANNE-MARIE PUTZ - S3.1                                      | -        | ×  | 1     | ANNE-MARIE PUTZ - D4.1              |         |        | - ×              |
| Tout                                         | 2       | BRITTA LUETKEMEIER - S4.3                                   | •        | ×  | 2     | BRITTA LUETKEMEIER - D4.2           |         |        | - ×              |
| TC Nordstad                                  | 3       | CINZIA (VINCENZA) MANTRISI - S5.5                           | <b>.</b> | ×  | 3     | CINZIA (VINCENZA) MANTRISI - D5.3   |         |        | - ×              |
|                                              | 4       | CLAUDINE WAGENER - S3.1                                     | •        | ×  | 4     | CLAUDINE WAGENER - D3.1             |         |        | • ×              |
|                                              | Doub    | les                                                         |          |    |       |                                     |         |        |                  |
|                                              | Ordre   | Nom                                                         |          |    |       |                                     |         | Valeur | Somme<br>valeurs |
|                                              | 1       | ANNE-MARIE PUTZ - D4.1                                      |          |    |       |                                     | - ×     | 1      | 2                |
|                                              |         | BRITTA LUETKEMEIER - D4.2                                   |          |    |       |                                     | - ×     | 2      | 3                |
|                                              | 2       | CINZIA (VINCENZA) MANTRISI - D5.3                           |          |    |       |                                     | - ×     | 3      | 7                |
|                                              | 2       | CLAUDINE WAGENER - D3.1                                     |          |    |       |                                     | - ×     | 4      | ,                |
|                                              |         |                                                             |          |    |       |                                     |         |        |                  |

## Vérifications

Les vérifications sont faites avec les données actuelles des licences, et non les données du joueur au moment de la rencontre l Ca n'est par conséquent plus valide si les données ont été mises à jour depuis la rencontre (date médico, joueurs transférés, etc.)

- Pour saisir une partie ou la totalité des résultats, cliquer sur "saisie résultats"

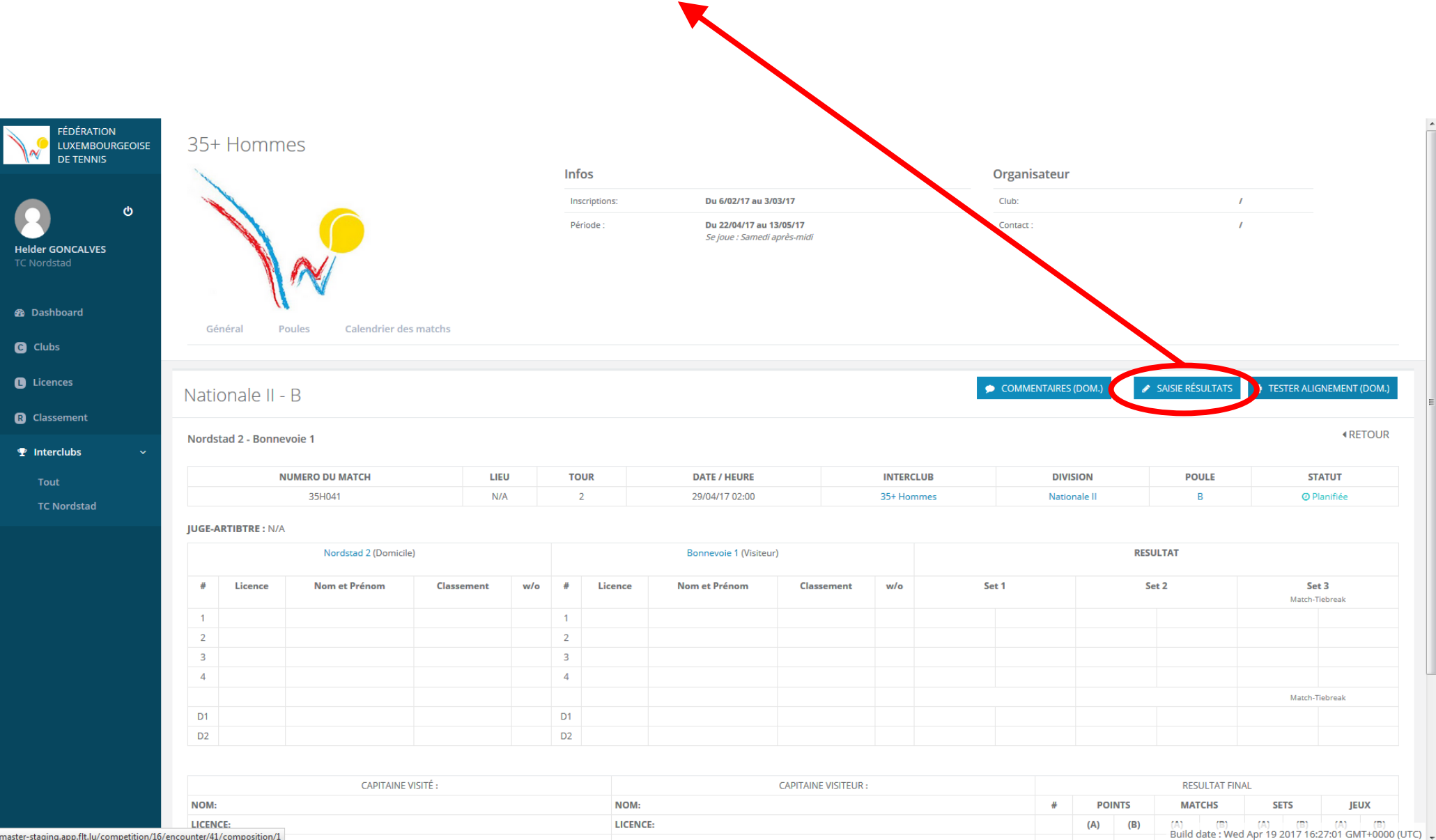

master-staging.app.flt.lu/competition/16/encounter/41/composition/1

- Une fois les données encodées, cliquer sur "enregistrer".

| XEMBOURGEOISE<br>TENNIS | Général Poules Calendrier des m   | atchs   |     |       |                                 |                 |            |         |     |        |          |           |        |              |             |          |                       |        |  |  |
|-------------------------|-----------------------------------|---------|-----|-------|---------------------------------|-----------------|------------|---------|-----|--------|----------|-----------|--------|--------------|-------------|----------|-----------------------|--------|--|--|
| ර<br>CALVES             | ationale 2 - Poule B              |         |     |       |                                 |                 |            |         | ۶   | COMMEN | NTAIRES  | (DOM.)    | 1      | SAISIE RÉS   | GULTATS     | ▲ TESTER | ALIGNEMEN             | IT (DC |  |  |
| No                      | ordstad 1 - Senningerberg 1       |         |     |       |                                 |                 |            |         |     |        |          |           |        |              | C           | ENREG    | ISTRER A              | ANNI   |  |  |
| d                       | NUMERO DU MATCH                   | LIEU    | J   | TOUR  | DATE / HEURE                    |                 | INTERCL    | UB      |     |        | D        | IVISION   |        | P            | OULE        |          | STATUT                |        |  |  |
|                         | 35D041                            | N/A     | λ   | 2     | 30/04/17 02:00                  |                 | Dames Seni | ors +35 |     |        | Na       | tionale 2 |        | P            | oule B      |          | Ø Planifiée           |        |  |  |
| Jug                     | GE-ARTIBTRE : N/A                 |         |     |       |                                 |                 |            |         |     |        |          |           |        |              |             |          |                       |        |  |  |
|                         | Nordstad 1 (Domicile)<br>W/O      |         |     | w/o   | Senningerberg 1 (Visite         | eur)            |            |         |     |        | RESULTAT |           |        |              |             |          |                       |        |  |  |
| nt #                    | Licence Nom et Prénom Clas        | ssement | w/o | # Lie | ence Nom et Prénom              | Classement      | w/o        |         | Set | 1      |          |           | Se     | t 2          |             | Mr       | Set 3<br>tch-Tiebreak |        |  |  |
| s ~ 1                   | CLAUDINE WAGENER - S3.1           | - ×     | w/o | 1 AN  | INA SCHINDLER - S4.1            | - X             | w/o        | 6       | ×   | 4      | ×        | 2         | *<br>* | 6            | ×           | 10       | 8                     |        |  |  |
| 2<br>tad                | ANNE-MARIE PUTZ - S3.1            | - ×     | w/o | 2 AN  | INETTE RAABJERG - S5.1          | - x             | w/o        | 6       | ×   | 2      | ×        | 7         | *      | 5            | ×           |          |                       |        |  |  |
| 3                       | BRITTA LUETKEMEIER - S4.3         | - x     | w/o | 3 AN  | INICK THILL - S5.5              | - ×             | w/o        | 3       | ×   | 6      | ×        | 5         | *      | 7            | ×           |          |                       |        |  |  |
| 4                       | CINZIA (VINCENZA) MANTRISI - S5.5 | - ×     | w/o | 4 CA  | ROLINE VAN HEUSDEN-SIMSA - S6.1 | - x             | w/o        | 1       | ×   | 6      | ×        | 2         | *      | 6            | ×           |          |                       |        |  |  |
|                         |                                   |         |     |       |                                 |                 |            |         |     |        |          |           |        |              |             | Ma       | tch-Tiebreak          |        |  |  |
| D1                      | ANNE-MARIE PUTZ - D4.1            | - ×     | w/o | D1 AN | INA SCHINDLER - D4.1            | - ×             | w/o        | 7       | ×   | 5      | v        | 6         | •      | 2            | -           | 4        |                       |        |  |  |
|                         | BRITTA LUETKEMEIER - D4.2         | - ×     |     | AN    | INETTE RAABJERG - D4.1          | - x             |            |         |     |        |          |           |        |              |             |          |                       |        |  |  |
| D2                      | 2 CLAUDINE WAGENER - D3.1         | - ×     | w/o | D2 AN | INICK THILL - D6.1              | - x             | w/o        | 6       | *   | 2      | ×        | 6         | -      | 4            | ×           | 41       |                       | ļ      |  |  |
|                         | CINZIA (VINCENZA) MANTRISI - D5.3 | - ×     |     | CA    | ROLINE VAN HEUSDEN-SIMSA - D6.1 | - ×             |            |         |     |        |          |           |        |              |             |          |                       |        |  |  |
|                         |                                   | τć.     |     |       |                                 | CAPITAINE VISIT | FUR :      |         |     |        |          |           |        | RES          | UI TAT FINA |          |                       |        |  |  |
|                         | CAPITAINE VISI                    | I La r  |     |       | CAPITAINE VISITEUR :            |                 |            |         |     |        | POINTS   |           |        | JULIAI HINAL |             |          |                       |        |  |  |

- Après vérification par les 2 capitaines, il faut finaliser la feuille de match en

cliquant sur "Terminer saisie résultats"

Dashboard
Dashboard
C Clubs
Licences
Classement
Interclubs

## COMMENTAIRES (DOM.) FÉDÉRATION ✓ TERMINER SAISIE RÉSULTATS 🥒 SAISIE RÉSULTATS Nationale 2 - Poule B LUXEMBOURGEOISE DE TENNIS Nordstad 1 - Senningerberg 1 ወ NUMERO DU MATCH LIEU TOUR DATE / HEURE INTERCLUB DIVISION POULE STATUT 35D041 N/A 2 30/04/17 02:00 Dames Seniors +35 Nationale 2 Poule B Helder GONCALVES JUGE-ARTIBTRE : N/A

|    |                | Nordstad 1 (Domicile)                          |            |     |    |                | Senningerberg 1 (Visiteur)                 |            |     | RESULTAT |      |    |      |                     |  |  |
|----|----------------|------------------------------------------------|------------|-----|----|----------------|--------------------------------------------|------------|-----|----------|------|----|------|---------------------|--|--|
| #  | Licence        | Nom et Prénom                                  | Classement | w/o | #  | Licence        | Nom et Prénom                              | Classement | w/o | S        | et 1 | Se | et 2 | Set 3<br>Match-Tieb |  |  |
| 1  | 14854          | Claudine WAGENER                               | 3.1        |     | 1  | 22098          | Anna SCHINDLER                             | 4.1        |     | 6        | 0    | 6  | 0    |                     |  |  |
| 2  | 15042          | Anne-Marie PUTZ                                | 3.1        |     | 2  | 18457          | Annette RAABJERG                           | 5.1        |     | 6        | 0    | 6  | 0    |                     |  |  |
| 3  | 24848          | Britta LUETKEMEIER                             | 4.3        |     | 3  | 24409          | Annick THILL                               | 5.5        |     | 6        | 0    | 6  | 0    |                     |  |  |
| 4  | 22929          | Cinzia (Vincenza) MANTRISI                     | 5.5        |     | 4  | 24602          | Caroline VAN HEUSDEN-SIMSA                 | 6.1        |     | 6        | 0    | 6  | 0    |                     |  |  |
|    |                |                                                |            |     |    |                |                                            |            |     |          |      |    |      | Match-Tieb          |  |  |
| D1 | 15042<br>24848 | Anne-Marie PUTZ<br>Britta LUETKEMEIER          | 4.1<br>4.2 |     | D1 | 18457<br>22098 | Annette RAABJERG<br>Anna SCHINDLER         | 4.1<br>4.1 |     | 6        | 0    | 6  | 0    |                     |  |  |
| D2 | 14854<br>22929 | Claudine WAGENER<br>Cinzia (Vincenza) MANTRISI | 3.1<br>5.3 |     | D2 | 24409<br>24602 | Annick THILL<br>Caroline VAN HEUSDEN-SIMSA | 6.1<br>6.1 |     | 6        | 0    | 6  | 0    |                     |  |  |

TESTER ALIGNEMENT (DOM.)

**RETOUR** 

| CAPITAINE V                                  | ISITÉ : |                                       |                       | CAPITAINE VISITEUR : |        |          |              | RESULTAT FINAL |            |            |                     |           |          |         |          |        |
|----------------------------------------------|---------|---------------------------------------|-----------------------|----------------------|--------|----------|--------------|----------------|------------|------------|---------------------|-----------|----------|---------|----------|--------|
| NOM: Anne-Marie PUTZ                         |         |                                       | NOM: Anna SCHINDLER   |                      |        |          |              | #              | POI        | NTS        | MAT                 | CHS       | SE       | TS      | JE       | UX     |
| LICENCE: 15042                               |         |                                       | LICENCE: 22098        |                      |        |          |              |                | (A)        | (B)        | (A)                 | (B)       | (A)      | (B)     | (A)      | (B)    |
| SIGNATURE:                                   |         |                                       | SIGNATURE:            |                      |        |          |              | 1              | 1          |            | 1                   |           | 2        | 0       | 12       | 0      |
|                                              |         |                                       |                       |                      |        |          |              | 2              | 1          |            | 1                   |           | 2        | 0       | 12       | 0      |
|                                              |         |                                       |                       |                      |        |          |              | 3              | 1          |            | 1                   |           | 2        | 0       | 12       | 0      |
|                                              |         |                                       |                       |                      |        |          |              | 4              | 1          |            | 1                   |           | 2        | 0       | 12       | 0      |
|                                              |         |                                       |                       |                      |        |          |              | D1             | 1.5        |            | 1                   |           | 2        | 0       | 12       | 0      |
|                                              |         |                                       |                       |                      |        |          |              | D2             | 1.5        |            | 1                   |           | 2        | 0       | 12       | 0      |
|                                              |         |                                       |                       |                      |        |          | RÉSULTAT     | FINAL :        | 7          | 0          | 6                   | 0         | 12       | 0       | 72       | 0      |
|                                              |         |                                       |                       |                      |        |          | VAINO        | QUEUR :        |            |            |                     | Nordst    | ad 1     |         |          |        |
| /érifications                                |         |                                       |                       |                      |        |          |              |                |            |            |                     |           |          |         |          |        |
|                                              | Equipe  | domicile                              |                       |                      | Equipe | visiteur |              |                |            |            |                     |           |          |         |          |        |
| Complétude de l'équipe - joueurs (Art. 8.27) | ок      | L'équipe est complète, 4 joueurs alig | nés contre 2 minimum. |                      | ОК     | L'équipe | est complète | e, 4 joueu     | rs alignés | s contre 2 | minimum.<br>Build ( | ato • Wor | Apr 10 3 | 017 16. | 27:01 GM | T+0000 |

- Après avoir cliqué sur "Terminer saisie résultats", le bouton "Commentaires" reste accessible par les 2 clubs

concernés jusqu'au moment de la validation finale de la rencontre par la FLT.

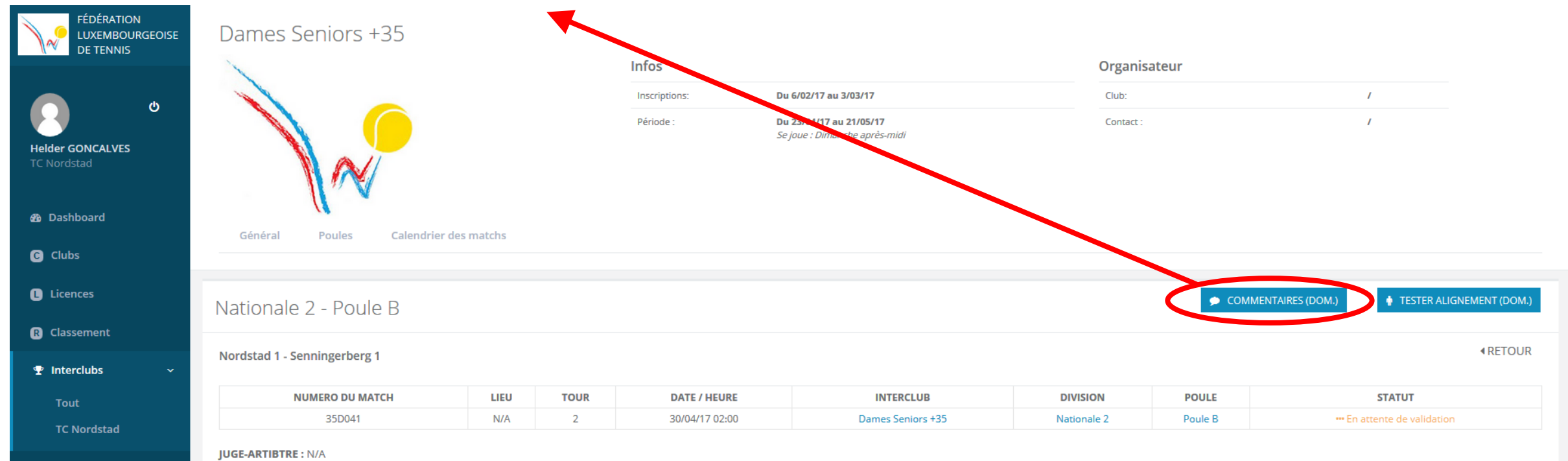

| Nordstad 1 (Domicile) |                |                                                |            |     |    | Senningerberg 1 (Visiteur) |                                            |            |     |       | RESULTAT |    |      |                         |  |  |  |
|-----------------------|----------------|------------------------------------------------|------------|-----|----|----------------------------|--------------------------------------------|------------|-----|-------|----------|----|------|-------------------------|--|--|--|
| #                     | Licence        | Nom et Prénom                                  | Classement | w/o | #  | Licence                    | Nom et Prénom                              | Classement | w/o | Set 1 |          | Se | et 2 | Set 3<br>Match-Tiebreak |  |  |  |
| 1                     | 14854          | Claudine WAGENER                               | 3.1        |     | 1  | 22098                      | Anna SCHINDLER                             | 4.1        |     | 6     | 0        | 6  | 0    |                         |  |  |  |
| 2                     | 15042          | Anne-Marie PUTZ                                | 3.1        |     | 2  | 18457                      | Annette RAABJERG                           | 5.1        |     | 6     | 0        | 6  | 0    |                         |  |  |  |
| 3                     | 24848          | Britta LUETKEMEIER                             | 4.3        |     | 3  | 24409                      | Annick THILL                               | 5.5        |     | 6     | 0        | 6  | 0    |                         |  |  |  |
| 4                     | 22929          | Cinzia (Vincenza) MANTRISI                     | 5.5        |     | 4  | 24602                      | Caroline VAN HEUSDEN-SIMSA                 | 6.1        |     | 6     | 0        | 6  | 0    |                         |  |  |  |
|                       |                |                                                |            |     |    |                            |                                            |            |     |       |          |    |      | Match-Tiebreak          |  |  |  |
| D1                    | 15042<br>24848 | Anne-Marie PUTZ<br>Britta LUETKEMEIER          | 4.1<br>4.2 |     | D1 | 18457<br>22098             | Annette RAABJERG<br>Anna SCHINDLER         | 4.1<br>4.1 |     | 6     | 0        | 6  | 0    |                         |  |  |  |
| D2                    | 14854<br>22929 | Claudine WAGENER<br>Cinzia (Vincenza) MANTRISI | 3.1<br>5.3 |     | D2 | 24409<br>24602             | Annick THILL<br>Caroline VAN HEUSDEN-SIMSA | 6.1<br>6.1 |     | 6     | 0        | 6  | 0    |                         |  |  |  |

| CAPITAINE VISITÉ :   | CAPITAINE VISITEUR : |   |        | RESULT     | Résultats confirmés, en attente de 🛛 🗙    |
|----------------------|----------------------|---|--------|------------|-------------------------------------------|
| NOM: Anne-Marie PUTZ | NOM: Anna SCHINDLER  | # | POINTS | Build date | :: Wed Apr 19 2017 16:27:01 GMT+0000 (UTC |

-